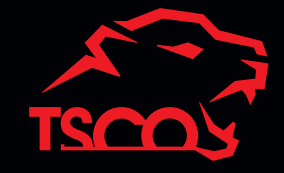

# For Professional GAMERS

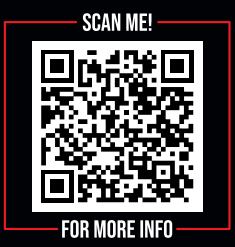

Powered by TSCO www.tsco.ir

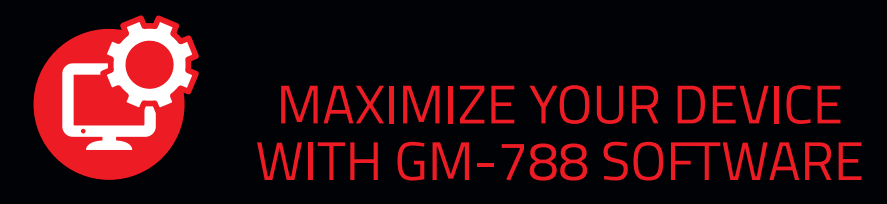

Access advanced options and granular control as you rebind buttons, assign macros, personalize device lighting and more with the unified hardware configuration tool.

https://tsco.ir/Device-Driver/788.rar

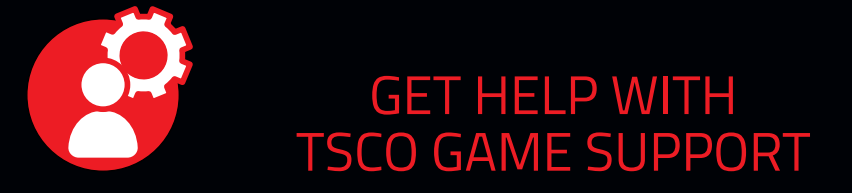

We're here to assist you with your TSCO game device. Find software downloads, register your product, or contact us by phone, chat or email if you have any questions.

https://service.tsco.ir/

# GAMING MOUSE

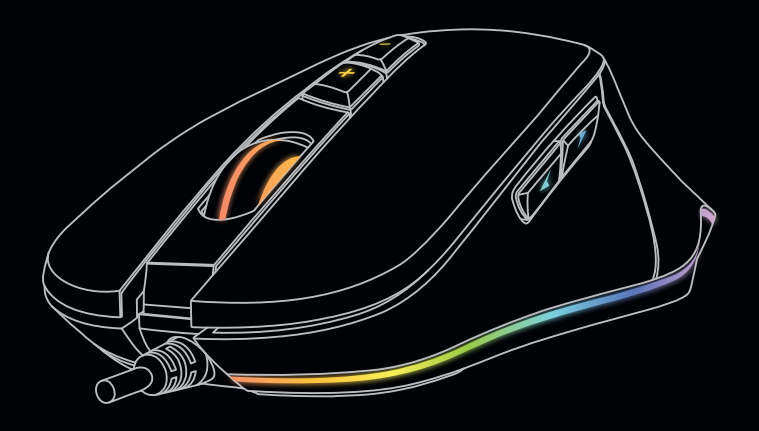

# PACKAGE CONTENT

- GM-788
- User Manual
- Guarantee Card

### محتويات بسته بندى

- GM-788 💻
- 🛑 دفترچه راهنما
- 🛑 کارت گارانتی

اجزاء محصول

# WHAT'S INSIDE

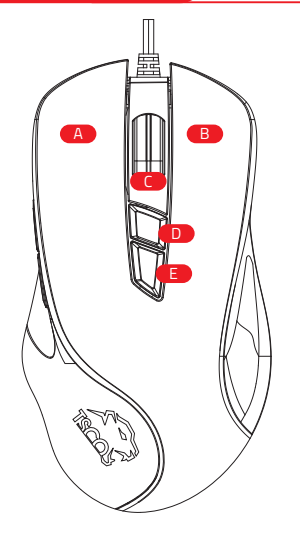

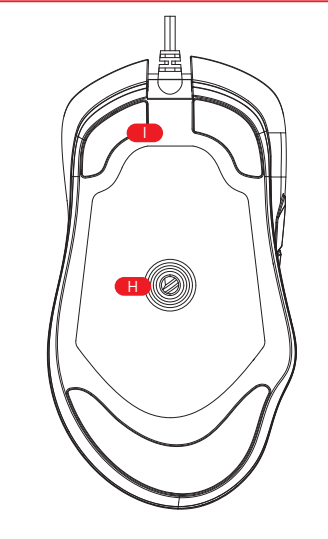

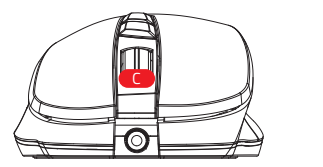

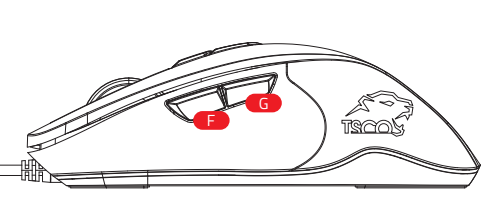

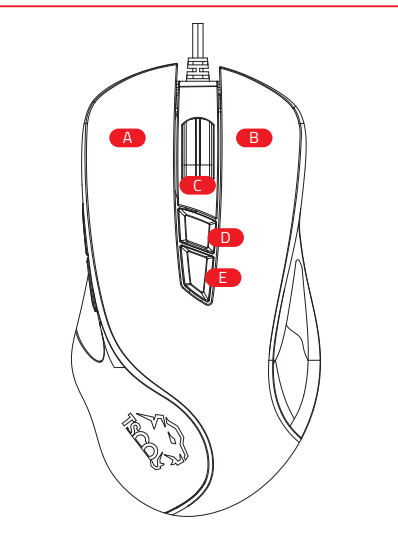

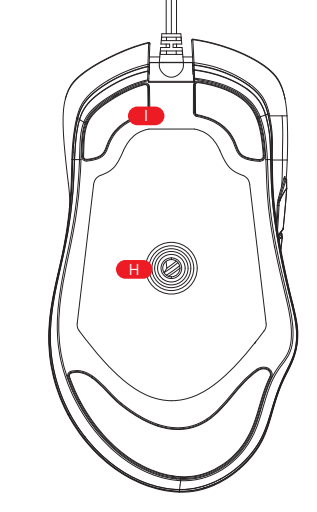

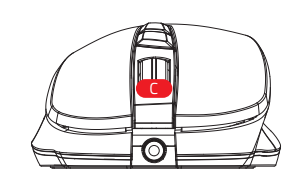

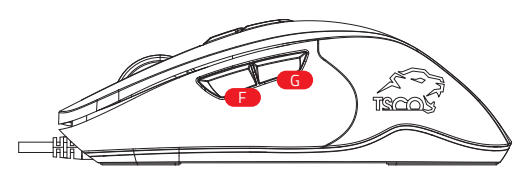

- Mouse button 6 F کلید شماره ۶ G Mouse button 7 G کلید شماره ۷ H سنسور Optical با حداكثر دقت H 16,000 DPI Optical Sensor (PixArt PAW 3335)
- Ultraslick Mouse feet

Max Polling Rate: 1000Hz The DPI and Polling Rate and Button's Function can be customized using GM-788 Software.

F

н

# WHAT'S NEEDED

Mouse button 1

Mouse button 3

Mouse button 4

Mouse button 5

Max DPI: 16000

B Mouse button 2

Δ

C

D

F

#### **PRODUCT REQUIREMENTS :**

PC with a free USB port

#### **GM-788 SOFTWARE REQUIREMENTS:**

- Windows<sup>®</sup> 7 64-bit (or higher)
- Internet connection for software installation

# **LET'S GET YOU COVERED**

You've got a great device in your hands complete with a 18 month limited warranty coverage.

To activate your warranty service; please send serial number which is written on guarantee card or product to 20004243.

Your product's serial number can be found here.

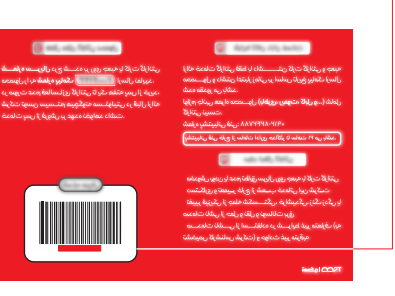

- - (PixArt PAW 3335)
    - ا يايە زېر ماوس

حداكثر DPI : ١۶۰۰۰

A کلید شماره ۱

B کلید شماره ۲

C کلید شماره ۳

D کلید شماره ۴

Ε کلید شماره ۵

حداكثر Polling Rate :Polling Rate

قابليت هاي Polling Rate ،DPI، و عملكرد كليدها مي توانند يا نرم افزار GM-788 تنظيم شوند.

## سیستم مورد نیاز GM-788

#### سیستم مورد نیاز نرم افزار GM-788:

- 🗕 ویندوز ۷ (۶۴ بیت ) و بالاتر
- 🗕 اتصال اینترنت برای نصب نرم افزار

# فعالسازی گارانتی

سیستم مورد نیاز محصول:

الميبوتر با يورت USB

این محصول دارای گارانتی ۱۸ ماهه می باشد.

جهت فعالس\_ازی گارانتی، شماره سریال درج شده بر روی کارت گارانتی یا محص\_\_\_ول را به شماره ۲۰۰۰۴۲۴۳ ارسال نمایید.

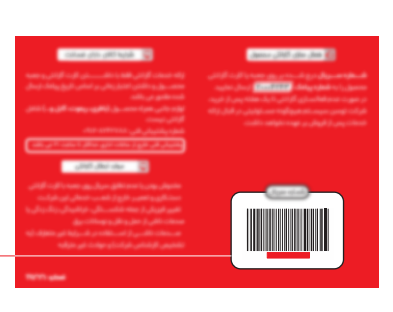

شماره سريال محصول

شما، در این قســمت

درج شده است.

## نحوه كاربا محصول

# **GETTING STARTED**

**Step1:** Make sure your GM-788 is connected to the USB ports of your computer. **Step2:** Download **GM-788 software** from the link below and install it; <u>https://tsco.ir/Device-Driver/788.rar</u>

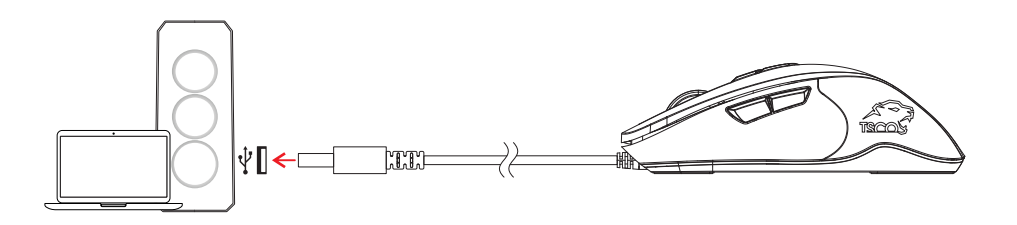

**گام۱-** اتصال GM-788 را به پورت USB کامپیوتر بررسی کنید.

گ**ام۲-** نرم افزار GM-788 را از آدرس <u>https://tsco.ir/Device-Driver/788.rar</u> دانلود و نصب کنید.

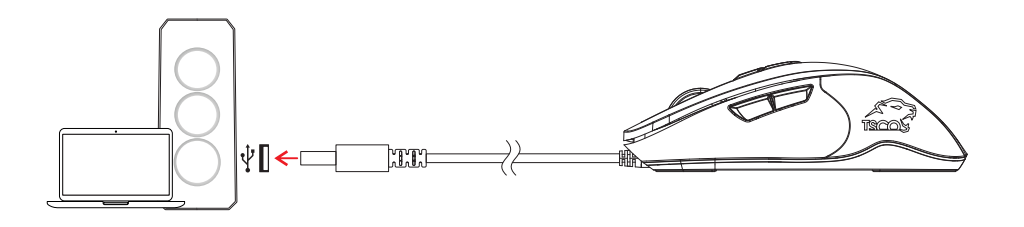

# PERSONALIZE YOUR MOUSE

## شخصی سازی قابلیت های ماوس

Change your mouse's DPI, Buttons function, RGB mode and Polling Rate to match your playstyle with using the GM-788 Software.

**Note:** To install the **GM-788 Software** and find out about your new gaming mouse, visit; <u>https://tsco.ir/Device-Driver/788.rar</u>

| DPI   | Designated Color |              |
|-------|------------------|--------------|
| 1200  | Blue             | •            |
| 1600  | Green            | ۲            |
| 2400  | Red              |              |
| 3200  | Purple           |              |
| 4800  | Yellow           | <del>.</del> |
| 6000  | Light Blue       | •            |
| 8000  | Orange           | •            |
| 16000 | White            | $\odot$      |

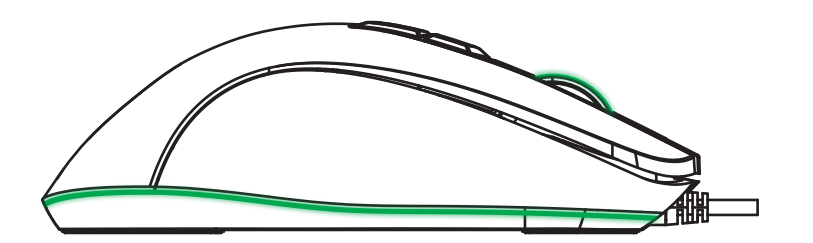

با اســــتفاده از نرم افزار GM-788 می توانید تنظیمات مربوط به DPl، عملکرد هر کدام از کلیدها، حالــت RGB و Polling Rate را به دلخواه تنظیم کنید.

**نکته:** برای نصب نرم افزار و کسب اطلاعات بیشتر راجع به این محصول، به نشانی زیر مراجعه کنید؛

https://tsco.ir/Device-Driver/788.rar

| رنگ تعــین شدہ |           | DPI   |
|----------------|-----------|-------|
| •              | آبى       | 1200  |
|                | سبز       | 1600  |
|                | قرمز      | 2400  |
|                | بنفش      | 3200  |
| •              | زرد       | 4800  |
| $\bigcirc$     | آبی کمرنگ | 6000  |
|                | نارنجى    | 8000  |
| $\odot$        | سفيد      | 16000 |

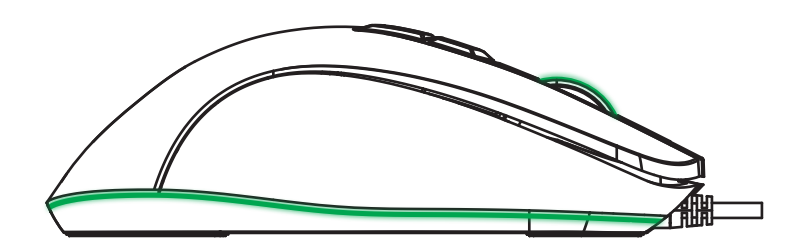

# SAFETY AND MAINTENANCE

#### SAFETY GUIDELINES

In order to achieve maximum safety while using your GM-788, we suggest that you adopt the following guidelines:

- 1.Avoid looking directly at the tracking beam of your mouse are pointing the beam in anyone else's eye. Note that the tracking beam is NOT visible to the naked human eye and is set on Always -On mode.
- 2.Should you have trouble operating the device properly and troubleshooting does not work unplug the device and contact the (021) 42435000 hotline or go to service.tsco.ir for assistance.
- 3.Do not take apart the device (doing so will void your warranty) and do not attempt to operate it under abnormal current loads.
- 4.Keep the device away from liquid, humidity, or moisture. Operate the device only within the specific temperature range of 0 °C (32 °F) to 40 °C (104 °F). Should the temperature exceed this range, unplug and switch off the device in order to let the temperature stabilize to an optimal level.

# COMFORT

Research has shown that long periods of repetitive motion, improper positioning of your computer peripherals, incorrect body position and poor habits may be associated with physical discomfort and injury to nerves, tendons and muscles.

Below are some guidelines to avoid injury and ensure optimum comfort while using your GM-788;

- 1.Position your keyboard and monitor directly in front of you with your mouse next to it. Place your elbows next to your side not too far away and your mouse within easy reach.
- 2.Adjust the height of your chair and table so that the keyboard and mouse are at or below elbow height.

## نکات ایمنی و نگهداری از محصول

#### دستورالعمل های ایمنی

برای استفاده هرچه بهتر از محصول GM-788 لازم است دستورالعمل های زیر را انجام دهید:

۱- از نگاه کردن مســتقیم به اشعه ماوس یا گرفتن اشعه در برابر چشـــم افراد دیگر خودداری کنید. توجه داشته باشید که اشعه برای چشم غیر مسلح قابل دیدن نبوده و همواره در حالت روشن باقی می ماند.

۲- در صورتی که دستگاه به درستی کار نکرد لطفاً ماوس را جدا کرده و با متخصص بن تسـ کو تماس بگیرید یا به سایت سنجمح معنسمه ما معامی ما معامی کار نکرد لطفاً ماوس را جدا کرده و با متخصص بن تسـ کو تماس بگیرید یا به سایت

<u>service.tsco.ir</u> برای راهنمایی مراجعه کنید.

۳- لطفاً دستگاه را باز نکنید و قطعات دستگاه را از هم جدا نکنید زیرا علاوه بر آسیب رسیدن به محصــــول باعث باطل شدن گارانتی آن نیز می شود.

۴- دســـتگاه را در مجاورت مایعات و رطوبت قرار ندهید. از دســتگاه در محدوده دمای (۴° ۳۲ )C° ۰ تا (۴° ۴۰ )C° ۰ ۴ اسـتفاده کنید. اگر دما از حد مجاز بالاتر رفت، دسـتگاه را خاموش کرده و اجازه دهید دسـتگاه به دمای مناسـب تعیین شده بازگردد.

### استفاده صحيح و راحت

تحقیقات نشان داده اند انجام حرکات تکراری، قرارگیری کامپیوتر و لوازم جانبی آن در موقعیت نامناسب، موقعیت نامناسب بدن هنگام کار و عادات نامناسب در نشــســتن، با بیماری ها و دردهای مرتبط با اعصــاب، تاندون ها و ماهیچه ها ارتباط مستقیم دارد. در ادامه، نکات لازم برای قرارگیری در موقعیت فیزیکی مناسب و جلوگیری از آسیب به بدن هنگام کار با ماوس **GM-788** آورده شده است؛

۱- کیبورد و مانیتور را مسـتقیماً در برابر خود قرار دهید و ماوس در کنار مانیتور قرار گیرد. آرنج تان را در فاصله نزدیک به نحوی که دسترسی به ماوس آسان باشد قرار دهید.

۲- ارتفاع صندلی و میزکار خود را طوری تنظیم کنید که کیبورد و ماوس کاملا برابر / پایین تر از آرنج تان قرار گیرد.

۳- پاهای خود را در موقعیت مناسب و حالت صاف و شانه های خود را در حالت آزاد و استراحت قرار داده و حفظ کنید.

- 3.Keep your feet well supported, posture straight and your shoulders relaxed.
- 4.During gameplay, relax your wrist and keep it straight. If you do the same tasks with your hands repeatedly, try not to bend, extend or twist your hands for long periods.
- 5.Do not rest your wrists on hard surfaces for long periods. Use a wrist rest to support your wrist while gaming.
- 6.Customize the button on your mouse to suit your style gaming in order to minimize repetitive or awkward motions while gaming.
- 7.make sure that your mouse fits comfortably in your hands.
- 8.Do not sit in the same position all day. Get up step away from your desk and do exercises to stretch your arms, shoulders, neck and legs
- 9.If you should experience and physical discomfort by using your mouse such as pain, numbness, or tingling in your hands, wrists, elbows, shoulders, neck or back, please consult a qualified medical doctor immediately.

# **MAINTENANCE AND USE**

The GM-788 requires minimal maintenance to keep it in optimum condition. Once a month we recommend you clean it using the soft cloth or cotton swab to prevent dirt buildup. Do not use soap or other cleaning agents.

To get ultimate experience in movement and control, we highly recommend the premium mousing surface from TSCO.

Some surfaces will cause undue wear on the feet requiring constant care and eventual replacement. Do note that the sensor of GM-788 is "tuned" or optimized especially for the TSCO mousing surfaces. This means that the sensor had been tested extensively to comfort that the GM-788 Reads and tracks best on the TSCO mousing surfaces.

۴- در طول بازی و کار با دستگاه، مچ دست خود را آزاد و در حالت صـاف نگه دارید. اگر در تمام مدت کار با ماوس، به طور مستمر فعالیت تکراری انجام می دهید مچ دستتان را برای مدت طولانی، خم نکنید.

۵- مچ دستتان را برای مدت طولانی روی سطوح سخت قرار ندهید. در طول بازی، به مچ دستتان استراحت دهید. ۶- کلیدهای ماوس را با توجه به نوع بازی و به منظور به حداقل رساندن حرکات تکراری و سـخت، تنظیم و شخصـی سازی کنید.

۲- ماوس را کاملاً با دست خود تنظیم کرده و از قرارگیری مناسب آن اطمینان حاصل کنید.

۸- از نشسـتن یک جا در مدت طولانی خودداری کنید. از پشـت میز کامپیوتر بلند شده و تمرینات کشـشـی بازوها، شانه ها، گردن و ساق را انجام دهید.

۹- در صورتی که با وجود رعایت موارد گفته شده، هنگام استفاده از ماوس احسـاس درد در مچ، کرختی انگشـــتان، سوزش در ناحیه دست ها، مچ ها، آرنج ها، شانه ها، گردن یا کمر داشتید به پزشک متخصص مراجعه کنید.

# نکات مرتبط با نگهداری و تعمیرات دستگاه

برای نگهداری و مراقبت از **GM-788** رعایت نکات حداقلی و عــادی، کافی خواهـد بود. هـر ماه یکـبار ماوس را با یک پارچه کتان یا اسفنج نرم پاک کنید.

از صابون و مواد شیمیایی استفاده نکنید.

پیشنهاد ما به شما برای جابجایی و کنترل مناسب ماوس، استفاده از ماوس پد **تسکو** است.

بعضـی ســـطوح موجب ساییدگی های نامناسب بر ماوس می شــوند که منجر به مراقبت پیوســته و نهایتاً تعویض میگردد.

سنسـور به کار رفته در **GM-788** به طور خاص برای ماوس پدهای تســـــکو طراحی و تنظیم شده است. این سنسـور

به طور وسیع و مکرر برای تسهیل جابجایی **GM-788** روی ماوس پد **تسکو** تست شده است.